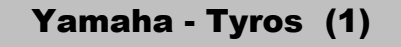

# **Midi-Transponierung**

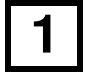

### 1. DIGITAL RECORDING drücken

im Menü rechts neben dem Display

### 2. SONG CREATOR drücken

Schalter A

# 3. Channel wählen

Schalter NEXT

# 4. CHANNEL TRANSPOSE wählen

Schalter A oder B

#### 5. ALL CH drücken und halten

#### 6. Gewünschten Wert verändern

mit einer beliebigen Spur-Taste. Der eingestellte Wert ändert sich dann automatisch in allen 16 Spuren.

#### 7. Schlagzeugspur CH 10 auf 0 setzen

Bei Yamaha-Keyboards kann sich zusätzlich auf jeder Spur noch eine Schlagzeugspur befinden. Wenn über dem Text Akkorde erscheinen, werden diese nicht mit transponiert. Die ursprüngliche Tonart wird nicht auf die neue eingestellt.

## 8. EXECUTE drücken

Schalter D

#### 9. SET UP wählen

Schalter B

#### 10. -